## **Transfer Meeting from WebEx to Zoom Enterprise**

### **Transfer WebEx meeting to Zoom Enterprise**

This job aid will guide you through the process of transferring future WebEx meetings to Zoom Enterprise. **Prerequisite:** 

Before you host a meeting with Zoom, you must perform the following actions:

- Sign in with Zoom.
- Install the Zoom Desktop Client and Zoom outlook plug-in.

#### Steps to Transfer WebEx meeting to Zoom Enterprise

#### Task A: Remove WebEx plugin

- **1.** Close out Outlook.
- 2. Go to "Start Menu" and type "Control Panel" and "Click" Enter.

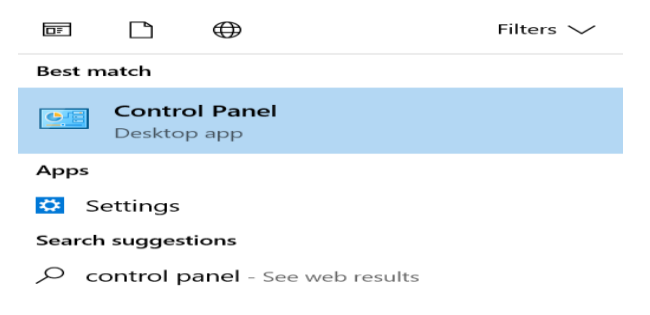

3. From the Control Menu Panel, select "Programs and Features"

```
Programs and Features
```

**4.** From "Programs and Features" menu, select "WebEx Productivity Tools" and click the "Uninstall" button.

| Organize 🝷    | Uninstall     | Change         | Repair        | 800                             | • ?         |
|---------------|---------------|----------------|---------------|---------------------------------|-------------|
| Name          | Unin          | stall this pro | gram.         | Publisher                       | Installed C |
| PlanviewMS    | SPAddIn       |                |               | Planview                        | 1/10/2017   |
| psqlODBC_     | x64           |                |               | PostgreSQL Global Development   | 8/9/2017    |
| S Pulse Secur | e 5.2         |                |               | Pulse Secure, LLC               | 11/16/20    |
| Pulse Secur   | e Setup Clier | nt             |               | Pulse Secure, LLC               | 11/16/20    |
| 📧 Pulse Secur | e Setup Clier | nt 64-bit Ac   | tivex Control | Pulse Secure, LLC               | 11/16/20    |
| Pulse Secur   | e Setup Clier | nt Activex Co  | ontrol        | Pulse Secure, LLC               | 11/16/20    |
| 👬 Realtek Aud | dio COM Coi   | mponents       |               | Realtek Semiconductor Corp.     | 11/16/20    |
| 🚟 Realtek Hig | h Definition  | Audio Drive    | er            | Realtek Semiconductor Corp.     | 11/17/20    |
| 諅 Snagit 13   |               |                |               | TechSmith Corporation           | 11/17/20    |
| 🎂 Tableau 10. | 1 (10100.17.  | 0207.2140)     |               | Tableau Software                | 2/23/2017   |
| 🕸 Tableau 10. | 3 (10300.17.  | 0728.2252)     |               | Tableau Software                | 8/10/201    |
| 📟 VMware Ho   | orizon Client |                |               | VMware, Inc.                    | 11/12/20    |
| G WebEx Prod  | ductivity Too | ls             |               | Cisco WebEx LLC                 | 4/10/2018   |
| 🗢 Zoom        |               |                |               | Zoom Video Communications, Inc. | 3/19/2018   |
| 🙄 Zoom Outl   | ook Plugin    |                |               | Zoom                            | 3/19/2018   |

# **Transfer Meeting from WebEx to Zoom Enterprise**

5. Click the "Yes" Button (Please note you will be prompt with series of questions, Select "Yes" to all questions.)

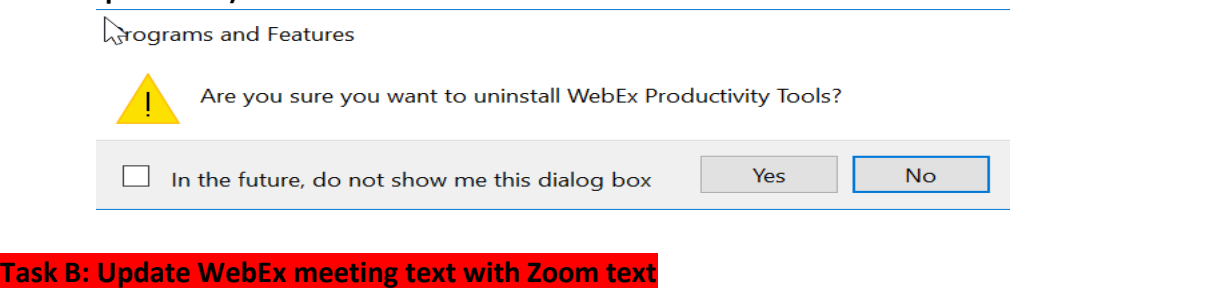

6. Go to the meeting invite in the outlook calendar and click on the appointment.

| • |   | April 13, 2018                | Silver Spring, Maryland 🔹 | ) | Today<br><b>48° F/33° F</b> | Č۵ | Tomorrow<br>43° F/37° F | ¢ک | Tuesday<br>51°F/35°F | Search Calendar | 2 |
|---|---|-------------------------------|---------------------------|---|-----------------------------|----|-------------------------|----|----------------------|-----------------|---|
|   |   | FRIDAY                        |                           |   |                             |    |                         |    |                      |                 |   |
|   |   | 13                            |                           |   |                             |    |                         |    |                      |                 |   |
|   |   |                               |                           |   |                             |    |                         |    |                      |                 |   |
|   | > | This is a test meeting; A-259 |                           |   |                             |    |                         |    |                      |                 |   |
|   |   | hs                            |                           |   |                             |    |                         |    |                      |                 |   |

7. If the meeting appointment is recurring invite, select the "The entire Series" radio button and click ok.

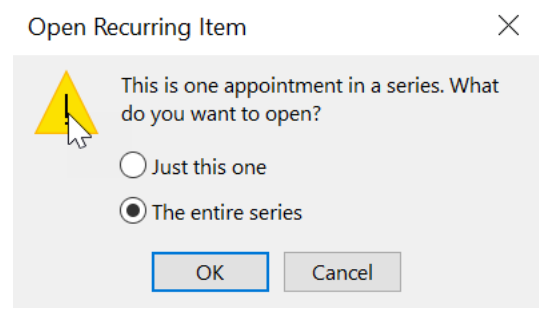

 ${\bf 8.}\,$  Highlight the WebEx text in the meeting and click the delete button on your keyboard

| This is a test Invite<br>Salam Khan invites you to an online meeting using WebEx.                                                                                                    |
|----------------------------------------------------------------------------------------------------|
| Meeting Number: 648 723 690<br>Meeting Password: This meeting does not require a password.                                                                                                    |
| US TOLL IFREE +1 855 282 4830<br>US TOLL 1 + 145 656-0003 Dominant 145 665-0003 Dominant 145 665-0003                                                                                                    |
| To join this meeting (Now from mobile devices)) 1. Go to https://htma.webex.com/htma/phi/2M110_ma/15480904ac31c68411a60bec58d993 2. If requested, enter your meeting and email address. 3. If a password is required, enter the meeting password. This meeting does not require a password. 4. Click 'Uoin' 5. Follow the instructions that appear on your screen.                                                                                                    |
| Audio conference information To receive a call back, provide your phone number when you join the meeting, or call the number below and enter the access code. US TOLL FEEE: +1455-6230 US TOLL: +1-415-655-0003                                                                                                    |
| Access code 648 723 690 Toll-free dialing restrictions: https://www.webex.com/pdf/tollfree_restrictions.pdf                                                                                                    |
| https://www.webex.com                                                                                                    |
| IMPORTANT NOTICE: This WebEx service includes a feature that allows audio and any documents and other materials exchanged or viewed during the session to be recorded. By joining this session, you automatically consent to such recordings. If you do not consent to the recording, discuss your concerns with the meeting host prior to the start of the recording or do not join the session. Please note that any such recordings may be subject to discovery in the event of litigation. |

 ${f 9.}\,$  Once the WebEx information is deleted, Click the "Schedule a Meeting Zoom" Button

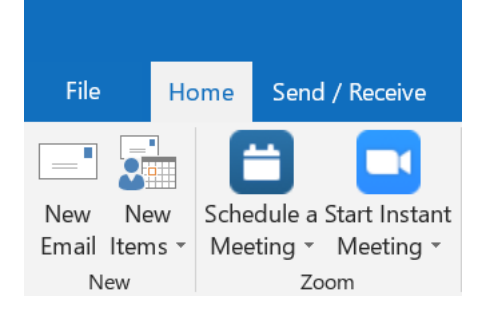

Change the meeting settings if needed and click the "Continue" button.

| Zoom - Schedule a Meeting                             | ×      |
|-------------------------------------------------------|--------|
| Video (when joining a meeting)                        |        |
| Host: On Off                                          |        |
| Participants: On 💿 Off                                |        |
| Audio Options                                         |        |
| 🔵 Telephony Only 💿 Voip Only 💿 Both 🛛 3rd Party Audio |        |
| Dial in from United States Edit                       |        |
| Meeting Options                                       |        |
| Require meeting password                              |        |
| Enable join before host                               |        |
| Mute participants upon entry                          |        |
| Use Personal Meeting ID 876-601-7057                  |        |
| Record the meeting automatically                      |        |
| Force include Join URL in location field              |        |
| Alternative hosts:                                    |        |
| Example:john@company.com;peter@school.edu             |        |
|                                                       |        |
| Save and do not show again                            | Cancel |
|                                                       | cuncer |

Once Zoom meeting information appears in the invite, click the "Send Update" button.

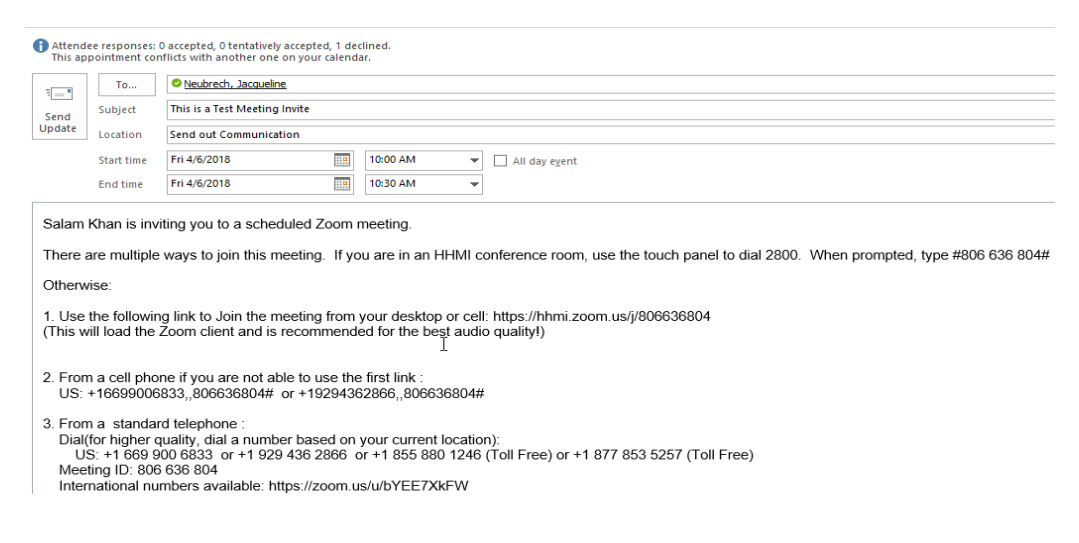

(Repeat steps 5 through 9 for all the "recurring" meetings that you would like to transfer)